# Getting Started with Seeed Studio Round Display for XIAO

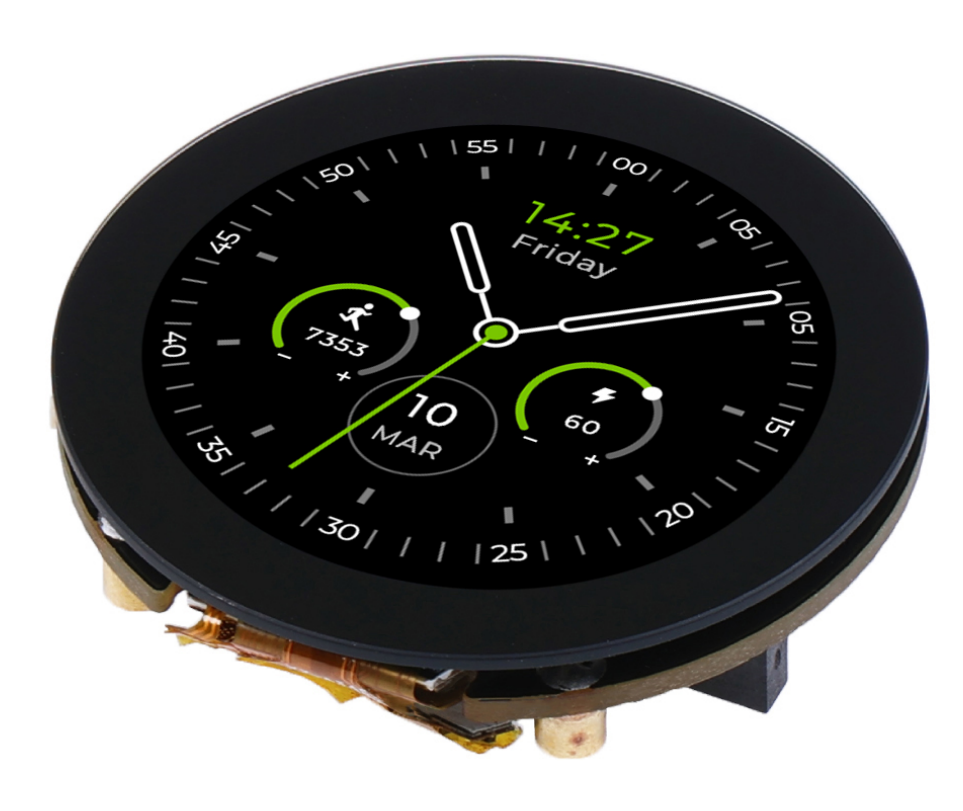

Get One Now 🚺

# Introduction

Seeed Studio Round Display for XIAO is an expansion board compatible with all XIAO development boards. It features a fully covered touch screen on one side, designed as a 39mm disc. It contains onboard RTC, charge chip, TF card slot within its compact size, perfect for interactive displays in smart home, wearables and more.

## **Specification**

| ltem                     | Detail                                                     |
|--------------------------|------------------------------------------------------------|
| Power Supply             | USB Type-C: 5V @35 mA<br>Battery Charge: 3.7V @37mA        |
| Charge current           | ~ 485 mA                                                   |
| Expandable memory        | TF Card Slot for up to 32GB FAT                            |
| Screen                   | 1.28-inch touch screen<br>240×240 resolution<br>65K colors |
| Other External Equipment | JST 1.25 connector                                         |
| Dimension                | 39mm x 39mm                                                |

### **Features**

- **Capacitive Touch Screen Expansion Board**: Display with 1.28-inch round, 240×240 resolution, 65K colors, providing clear and colorful images exhibition
- **High Compatibility**: Highly compatible with all XIAO series products, easily integrated into your current projects
- **Rich Peripheral**: Feature onboard RTC, battery charge chip, TF card slot, JST 1.25 connector, all within its compact size
- Watch-sized Design: Come with 39 mm circular design, suitable for wearable and space-limited projects
- Plug and Play: All pins are led out, no soldering is needed

# **Hardware Overview**

Before we start, we can refer to the following pictures to understand the pin design of the Round Display to facilitate our understanding of the function of the Round Display.

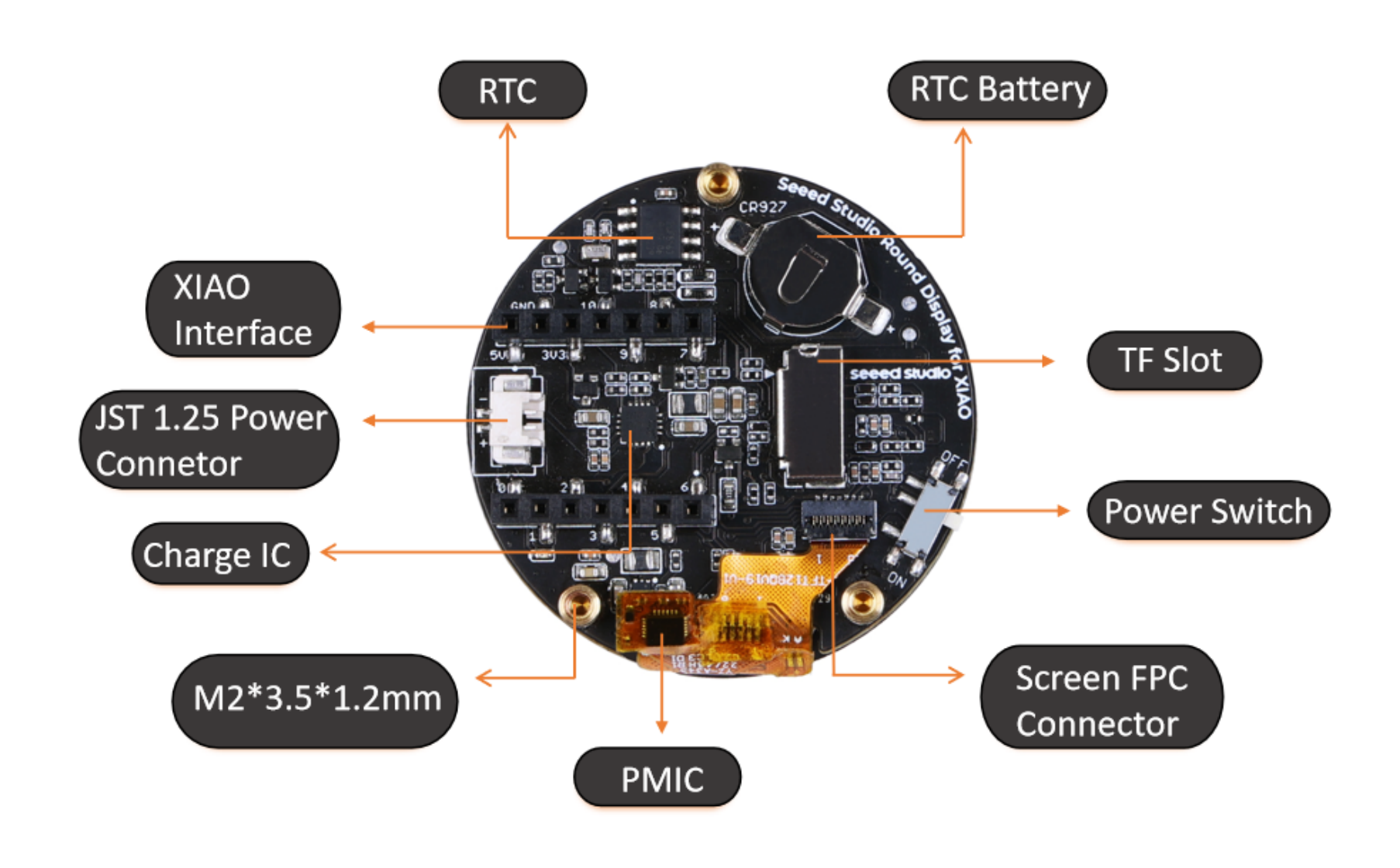

# **Getting Started**

## **Hardware Preparation**

If you want to take advantage of the full capabilities of the Round Display and have a great experience, we highly recommend that you purchase our XIAO series as the motherboard for the Round Display.

| Seeed Studio XIAO SAMD21                                                                                                    | Seeed Studio XIAO RP2040 | Seeed Studio XIAO nRF52840<br>(Sense) | Seee |
|----------------------------------------------------------------------------------------------------|--------------------------|---------------------------------------|------|
| A CONTRACT OF CONTRACT OF CONT |                          | A LANGE CONTRACTOR                    |      |
| Get One Now                                                                                                    | Get One Now              | Get One Now                           |      |

The row of pins on the back of Round Display is designed for XIAO series. If you have XIAO on hand, you don't need to prepare any additional cables, just align the pins of XIAO and plug them directly into Round Display.

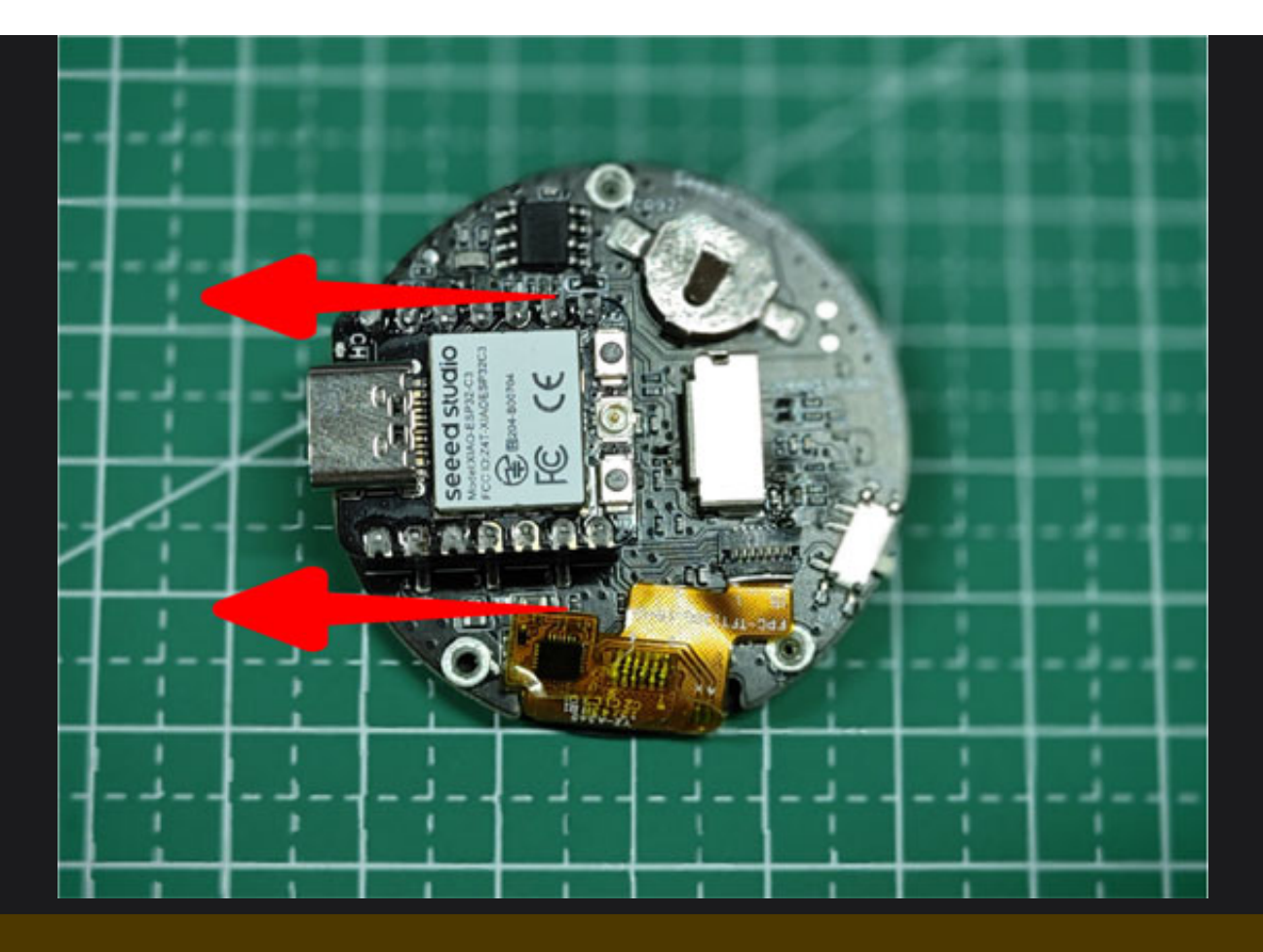

## 

Please note that when connecting the XIAO, **the Type-C connector of the XIAO should be facing the outside of the Round Display**. If you accidentally reversed polarity, don't worry too much, the Round Display has a power protection circuit that won't be easily damaged, but we don't recommend you to stay in the reverse connection for a long time.

The recommended orientation for Round Display is: when you face Round Display, the XIAO's Type-C connector faces to the right, so that the on/off button of Round Display is in the lower left corner.

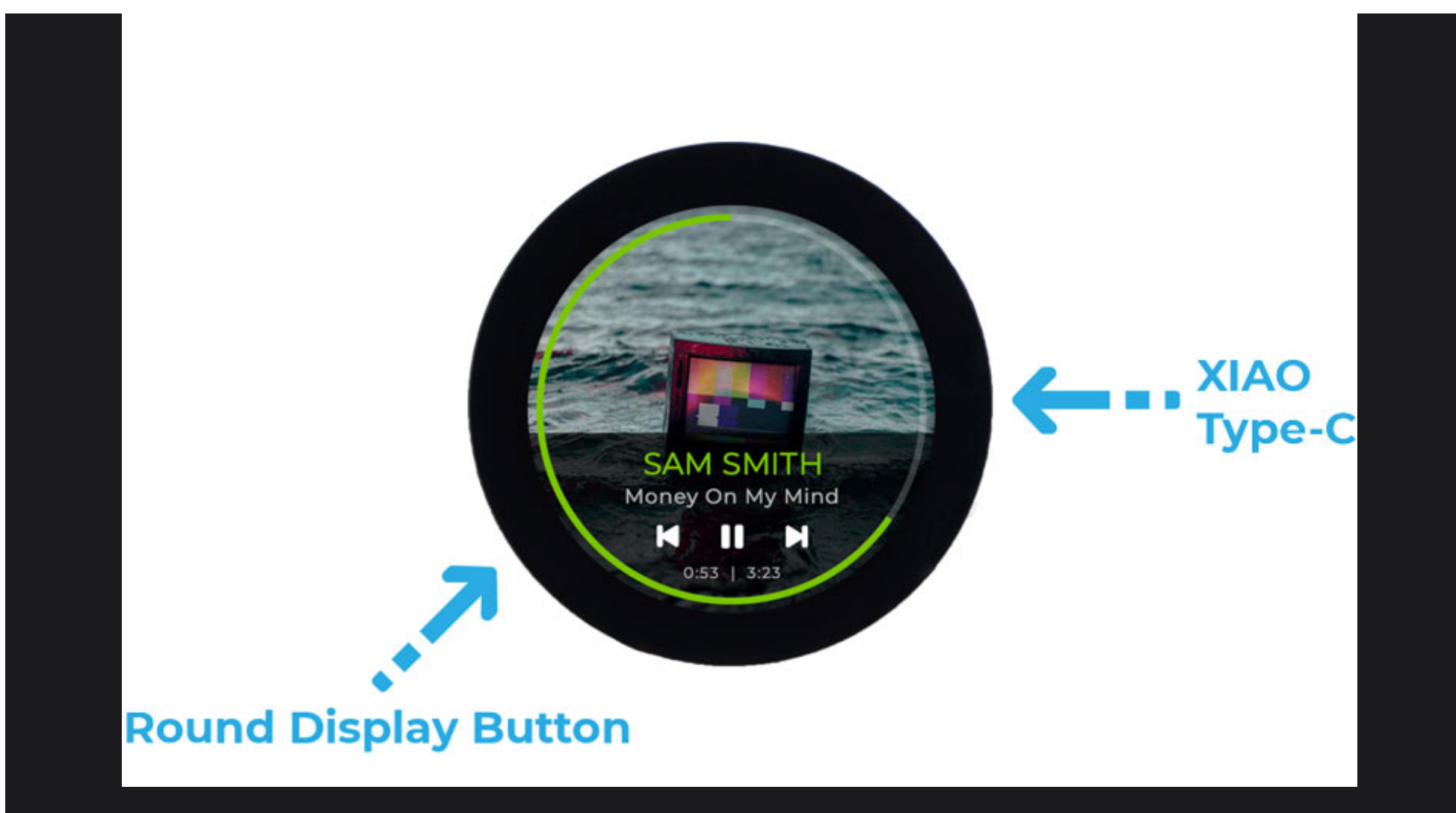

## **Software Preparation**

To use the Round Display, we need to program the XIAO series. The recommended programming tool is the Arduino IDE, and you need to configure the Arduino environment for the XIAO and add the on-board package.

## **О** ТІР

If this is your first time using Arduino, we highly recommend you to refer to Getting Started with Arduino.

Step 1. Download and Install the stable version of Arduino IDE according to your operating system.

**Download Arduino IDE** 

Step 2. Launch the Arduino application.

Step 3. Configure the Arduino IDE for the XIAO you are using.

- If you want to use **Seeed Studio XIAO SAMD21** for the later routines, please refer to **this tutorial** to finish adding.
- If you want to use **Seeed Studio XIAO RP2040** for the later routines, please refer to **this tutorial** to finish adding.
- If you want to use **Seeed Studio XIAO nRF52840** for the later routines, please refer to **this tutorial** to finish adding.
- If you want to use **Seeed Studio XIAO ESP32C3** for the later routines, please refer to **this tutorial** to finish adding.

• If you want to use **Seeed Studio XIAO ESP32S3** for the later routines, please refer to **this tutorial** to finish adding.

#### Step 4. Add the library of Round Display to Arduino.

First, you need to search and download the latest version **TFT\_eSPI** and **LVGL** libraries in the Arduino IDE.

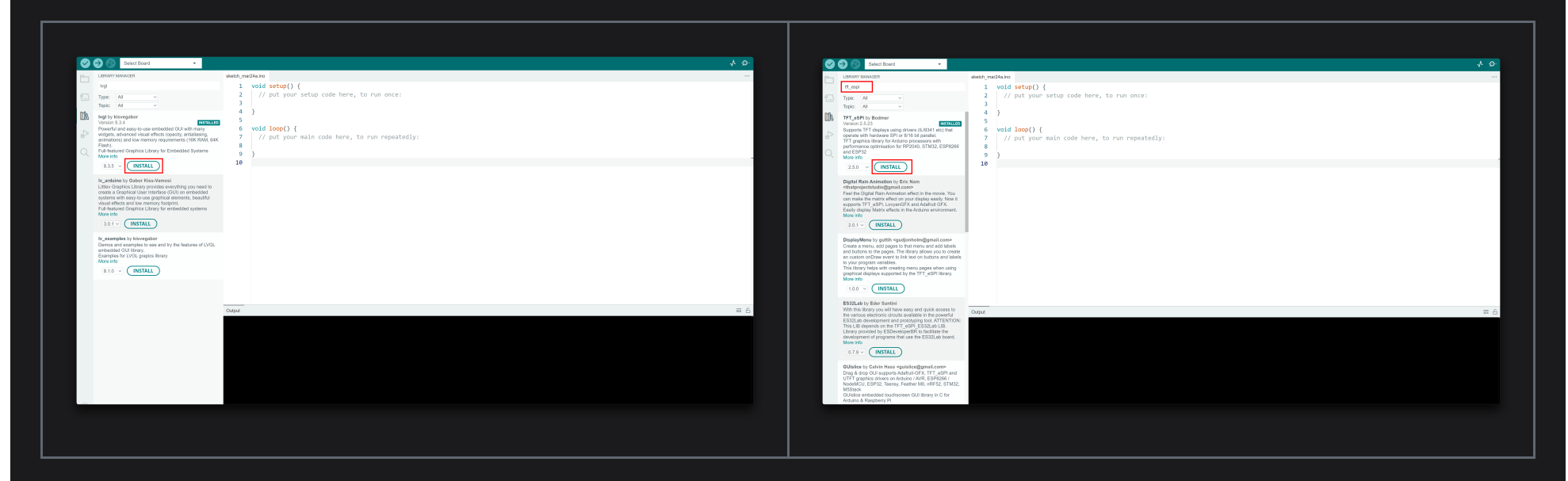

If you want to use the RTC function on the expansion board, then you also need to search and install the **I2C BM8563 RTC** library.

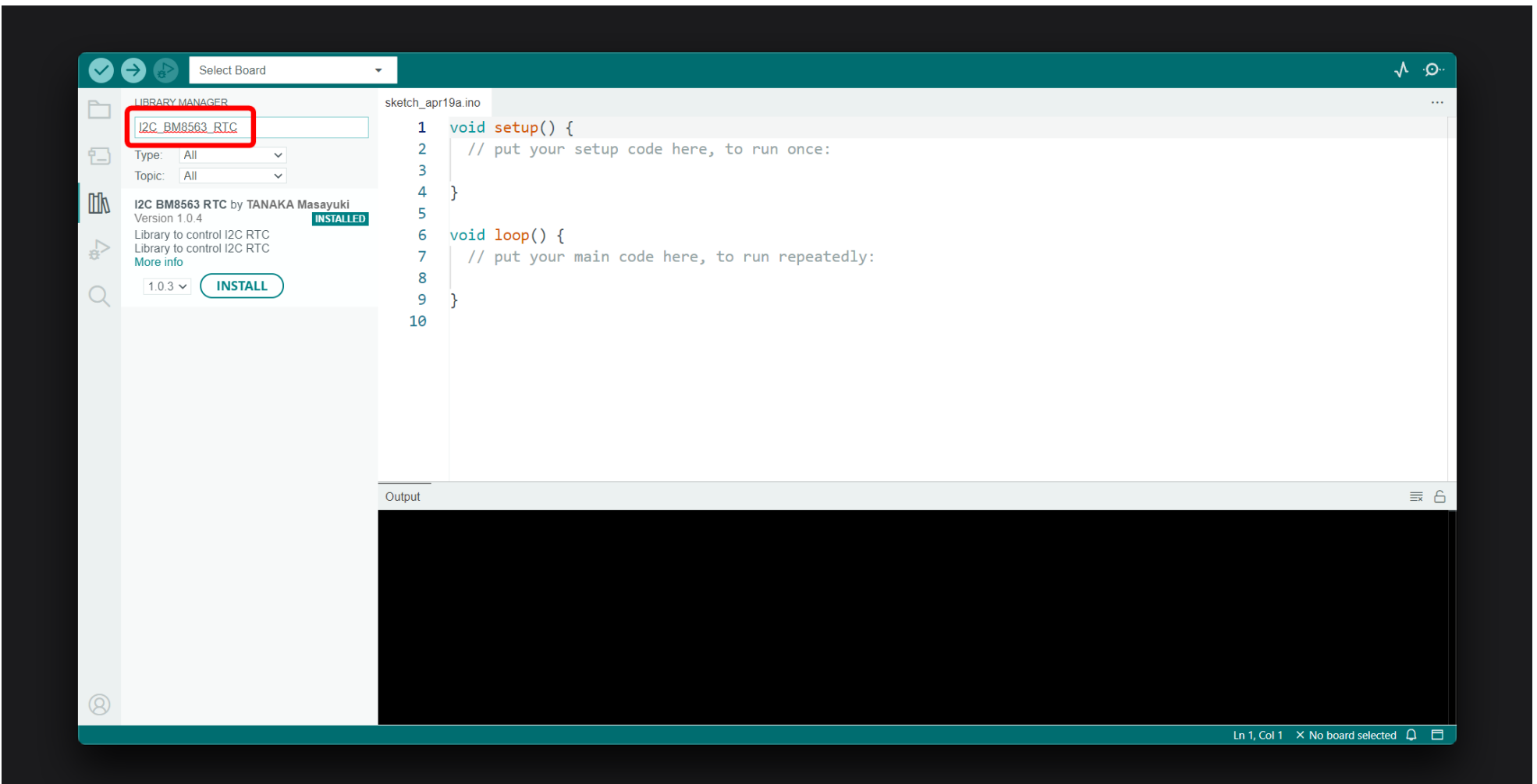

## Û LIb

The **TFT\_eSPI** library compatible with Round Display has been submitted for merge request, so when the next version is released, you can search and download **TFT\_eSPI** in Arduino IDE to use it normally. Until then, if you need to use the **TFT\_eSPI** library for Round Display, please download it from here.

If you have previously installed the **TFT\_eSPI** library, please remove the original library and install the new one.

Then, we also need to download and import the configuration library for Round Display.

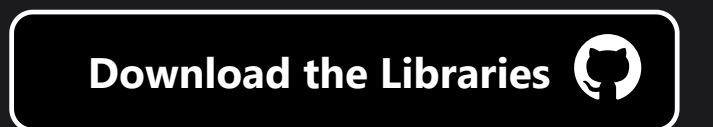

Since you have downloaded the zip Library, open your Arduino IDE, click on **Sketch > Include Library > Add** .ZIP Library. Choose the zip file you just downloaded, and if the library install correct, you will see Library added to your libraries in the notice window. Which means the library is installed <u>successfully</u>.

| 👓 ske    | tch_m | ar27a   Arduino IDE 2.0.4 |              | Manage Libraries      | Ctrl+Shift+I |
|----------|-------|---------------------------|--------------|-----------------------|--------------|
| File     | Edit  | Sketch Tools Help         |              |                       |              |
|          |       | Verify/Compile            | Ctrl+R       | Add .ZIP Library      |              |
|          |       | Upload                    | Ctrl+U       | Contributed libraries |              |
|          | Sł    | Configure and Upload      |              | a555_inferencing      |              |
|          |       | Upload Using Programmer   | Ctrl+Shift+U | AceWire               |              |
| f_)      |       | Export Compiled Binary    | Alt+Ctrl+S   | Adafruit BusIO        |              |
|          |       | Optimize for Debugging    |              | Adafruit GFX Library  |              |
| Πh       |       | Show Sketch Folder        | Alt+Ctrl+K   | Adafruit NeoPixel     |              |
|          |       | Include Library           | •            | Adafruit NeoPixel     |              |
|          |       | Add File                  |              | Adafruit SPIFlash     |              |
| 20       |       |                           |              | Adafruit SPIFlash     |              |
| $\frown$ |       | 8                         |              | Adafruit SSD1306      |              |
| Q        |       | 9 }                       |              | ArduCAM               |              |
|          |       | 10                        |              | Arduino Software I2C  |              |
|          |       |                           |              | ArduinoBLE            |              |

Then, you need to take the lv\_conf.h file and cut it to the root directory of the Arduino library.

### 

Note that the lv\_conf.h file here is from **Seeed\_Arduino\_RoundDisplay**, not from the **LVGL** library.

On Windows, the root directory of the Arduino library is:

C:\Users\\${UserName}\Documents\Arduino\libraries

| 名称<br>Seeed_Arduino_NFC-master        | 修改日期<br>2022/8/17 15:48 | 类型<br>文件夹 | 大小 |  |
|---------------------------------------|-------------------------|-----------|----|--|
| Seeed_Arduino_rpcUnified              | 2022/8/17 15:48         | 文件夹       |    |  |
| 늘 Seeed_Arduino_rpcWiFi               | 2022/8/17 15:48         | 文件夹       |    |  |
| 📁 Seeed_Arduino_rpcWiFiManager-master | 2022/8/17 15:48         | 文件夹       |    |  |
| Seeed_Arduino_RTC-master              | 2022/8/17 15:48         | 文件夹       |    |  |
| Seeed_Arduino_SFUD-master             | 2022/8/17 15:48         | 文件夹       |    |  |
| Seeed_BME680-master                   | 2022/8/17 15:48         | 文件夹       |    |  |
| Seeed_LDC1612-master                  | 2022/8/17 15:48         | 文件夹       |    |  |
| Seeed_LED_Ring-master                 | 2022/12/1 9:50          | 文件夹       |    |  |
| Seeed_PM2_5_sensor_HM3301-master      | 2022/8/17 15:48         | 文件夹       |    |  |
| Seeed-Grove-Vision-AI-Moudle-main     | 2022/8/23 14:38         | 文件夹       |    |  |
| Seeed-Studio-MR60BHA1-Sensor          | 2023/2/7 16:14          | 文件夹       |    |  |
| Seeed-Studio-MR60FDA1-Sersor          | 2023/2/7 17:07          | 文件夹       |    |  |
| Servo-master                          | 2022/8/17 15:48         | 文件夹       |    |  |
| SGP30_Gas_Sensor-master               | 2022/8/17 15:48         | 文件夹       |    |  |
| Superbe_rtcDS1302-master              | 2022/8/17 15:48         | 文件夹       |    |  |
| TFT_eSPI                              | 2023/3/10 14:03         | 文件夹       |    |  |
| U8g2_Arduino-master                   | 2022/8/17 15:48         | 文件夹       |    |  |
| wio_anomaly_detection_inferencing     | 2022/8/17 15:48         | 文件夹       |    |  |

С

 $\sim$ 

#### Step 5. (Optional) Configure the usage environment

Round Display currently adapts two different library-based displays, one **TFT\_eSPI** and the other **Arduino GFX**. On the nRF52840, the Arduino GFX will have significantly better performance.

### 

If you need to use the **TFT\_eSPI** library, then proceed to **step 5**. If you are using the Arduino GFX, then you can skip this step.

For the content of Round Display, our tutorial will focus on the use of **TFT\_eSPI**.

Please find the **TFT\_eSPI** folder in the root directory of the Arduino library, and then modify the User\_Setup\_Select.h file in the **TFT\_eSPI** directory.

C:\Users\\${UserName}\Documents\Arduino\libraries\TFT\_eSPI\User\_Setup\_Select.h

| C:\Users\mengd\Documents\Ard | uino\libraries\TFT_eSPI | ~     | С       | 在 TFT_ | eSPI 中搜索 |
|------------------------------|-------------------------|-------|---------|--------|----------|
| 名称 ^ ^                       | 修改日期                    | 类型    |         |        | 大小       |
| 🧔 .gitignore                 | 2023/3/8 19:11          | Git I | gnore   | 源文件    | 1 KB     |
| CMakeLists.txt               | 2023/3/8 19:11          | 文本    | 文档      |        | 1 KB     |
| C Kconfig                    | 2023/3/8 19:11          | 文件    |         |        | 13 KB    |
| keywords.txt                 | 2023/3/8 19:11          | 文本    | 文档      |        | 4 KB     |
| library.json                 | 2023/3/8 19:11          | JSOI  | Ⅵ 源文(   | 4      | 1 KB     |
| library.properties           | 2023/3/8 19:11          | Prop  | perties | 源文件    | 1 KB     |
| license.txt                  | 2023/3/8 19:11          | 文本    | 文档      |        | 7 KB     |
| README.md                    | 2023/3/8 19:11          | Mar   | kdown   | 源文件    | 21 KB    |
| README.txt                   | 2023/3/8 19:11          | 文本    | 文档      |        | 1 KB     |
| C TFT_config.h               | 2023/3/8 19:11          | C He  | eader∦  | 原文件    | 10 KB    |
| TFT_eSPI.cpp                 | 2023/3/8 19:11          | C++   | 源文件     | :      | 198 KB   |
| C TFT_eSPI.h                 | 2023/3/8 19:16          | C He  | eader∦  | 原文件    | 47 KB    |
| C User_Setup.h               | 2023/3/8 19:11          | C He  | eader∦  | 原文件    | 19 KB    |
| C User_Setup_Select.h        | 2023/3/14 13:52         | C He  | eader∦  | 原文件    | 17 KB    |

If you want to use the **TFT\_eSPI** library for display driving, you must **comment** out the line #include <User\_Setup.h> and **uncomment** the line #include <User\_Setups/Setup66\_Seeed\_XIAO\_RoundDisplay.h> in the User\_Setup\_Select.h file.

| 23<br>24<br>25<br>26<br>27<br>28<br>29<br>30<br>31<br>32<br>33<br>34<br>35<br>36<br>37 | <pre>////////////////////////////////////</pre> |
|----------------------------------------------------------------------------------------|-------------------------------------------------|
|                                                                                        |                                                 |

| 92 | //#include <user_setups setup60_rp2040_ili9341.h=""> // Setup file for RP2040 with SPI ILI9341</user_setups>              |
|----|----------------------------------------------------------------------------------------------------|
| 93 | //#include <user_setups setup61_rp2040_ili9341_pio_spi.h=""> // Setup file for RP2040 with PIO SPI ILI9341</user_setups>  |
| 94 | //#include <user_setups setup62_rp2040_nano_connect_ili9341.h=""> // Setup file for RP2040 with SPI ILI9341</user_setups> |
| 95 |                                                                                                    |
| 96 | <pre>#include <user_setups setup66_seeed_xiao_round.h=""> // Setup file for XIAO serial with GC9A01</user_setups></pre>   |
| 97 |                                                                                                    |
| 98 | //#include <user_setups setup70_esp32_s2_ili9341.h=""> // Setup file for ESP32 S2 with SPI ILI9341</user_setups>          |
| 99 | //#include <user esp32="" ili9341.h="" s3="" setup70b="" setups=""> // Setup file for ESP32 S3 with SPI ILI9341</user>    |
|    |                                                                                                    |

## **Arduino Library Overview**

As we can probably tell from the above tutorial, Round Display mainly uses **LVGL**, **TFT\_eSPI** and **Arduino GFX** libraries. For the sake of space, we will introduce the use of **LVGL** and **TFT\_eSPI** libraries separately with the example of drawing a dial.

- You can learn about the interface and use of the **TFT\_eSPI** library by clicking here.
- You can learn about the interface and use of the **LVGL** library by clicking here.
- You can learn about the interface and use of the **Arduino GFX** library by clicking here.

# Light up your Round Display

Once the hardware and software are ready, we start uploading our first example program. This sample program can be used to check if the Round Display's RTC clock, SD card and touch functions are working properly.

You can find this sample program in the Arduino IDE under **File -> Examples -> Seeed Arduino Round display -> HardwareTest**.

| 🔤 HardwareTest   Ardu | ino IDE 2.0.4 | •                              |   |                    |
|-----------------------|---------------|--------------------------------|---|--------------------|
| File Edit Sketch      | Tools Help    | IRremote                       | ► |                    |
| New Sketch            | Ctrl+N        | Lesson1_inferencing            | ► |                    |
| New Cloud Sketch      | h Alt+Ctrl+N  | Lesson2_inferencing            | ► |                    |
| Open                  | Ctrl+O        | Lesson3_inferencing            | ► |                    |
| Sketchbook            | ►             | Lesson4_inferencing            | ► |                    |
| Examples              | •             | lvgl                           | ► |                    |
| Close                 | Ctrl+W        | MPU6050                        | ► |                    |
| Save                  | Ctrl+S        | NTP                            | ► |                    |
| Save As               | Ctrl+Shift+S  | PCF8563                        | ► |                    |
| Droforoncoc           | C+rl 语号       | people_counter_raw_inferencing | ► | conial dobug       |
| Fielelences           | CIII+逗亏       | PubSubClient                   | ► |                    |
| Advanced              | ►             | QRCode                         | ► | .110 ),            |
| Quit                  | Ctrl+O        | SAMCrashMonitor                | ► |                    |
| 16                    | Currig        | SdFat - Adafruit Fork          | ► |                    |
| 10                    | ly vice       | Seeed Arduino Audio            | ► |                    |
| 10                    |               | Seeed Arduino FS               | ► |                    |
| 10                    | TV_XIGO       | Seeed Arduino Linechart        | ► |                    |
| 19                    | ly band       | Seeed Arduino LSM6DS3          | • |                    |
| 20                    | ן דע_וופרמו   | Seeed Arduino Round display    | ► | HardwareTest       |
| 21                    | ſ             | Seeed Arduino rpcUnified       | • | LvglBenchmark      |
| 22                    | word loor()   | Seeed Arduino rpcWiFi          | ► | TFT_eSPI_Clock     |
| 23                    | vora roob()   | Seeed Arduino rpcWiFiManager   | ► | TFT_eSPI_GifPlayer |
| 24                    | 1             | Seeed Arduino RTC              | ► |                    |
| 25                    | IV_time       |                                |   |                    |

Just select the XIAO you are using and the port number where the XIAO is located, compile and upload it.

Make sure the Round Display switch is toggled to the ON position.

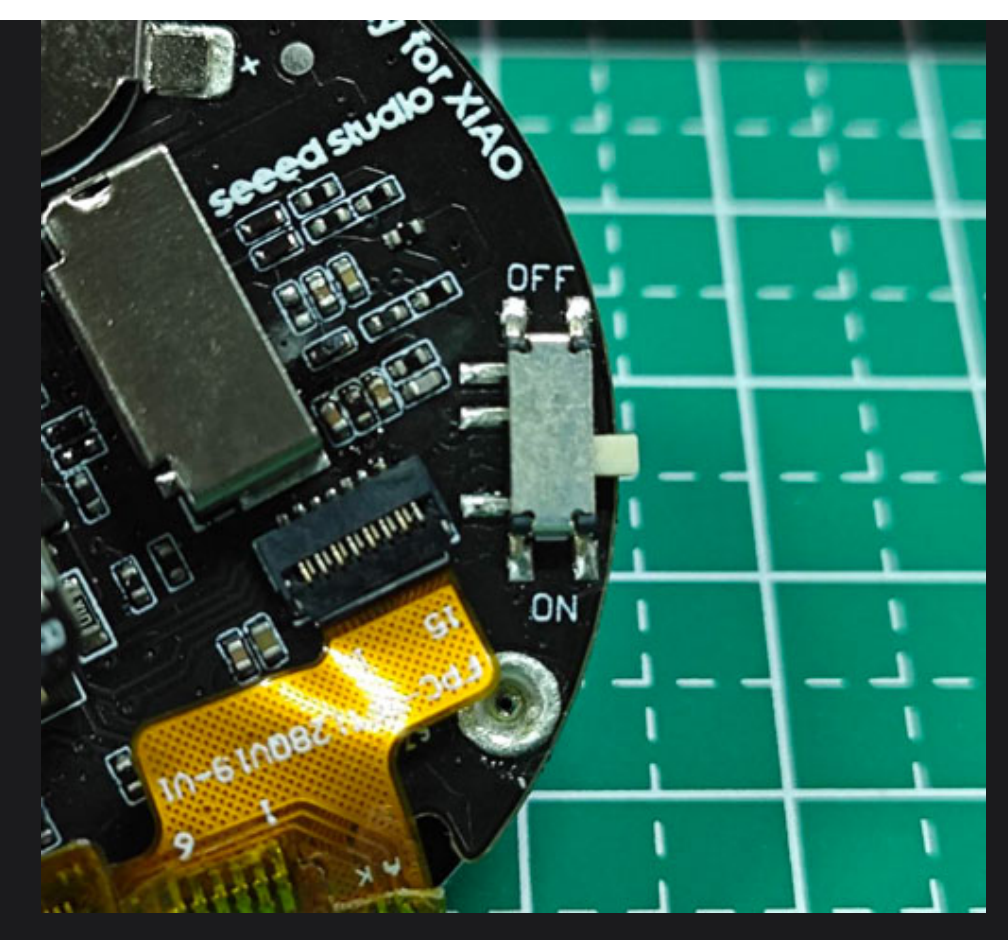

If the program runs smoothly, you will see the following effect.

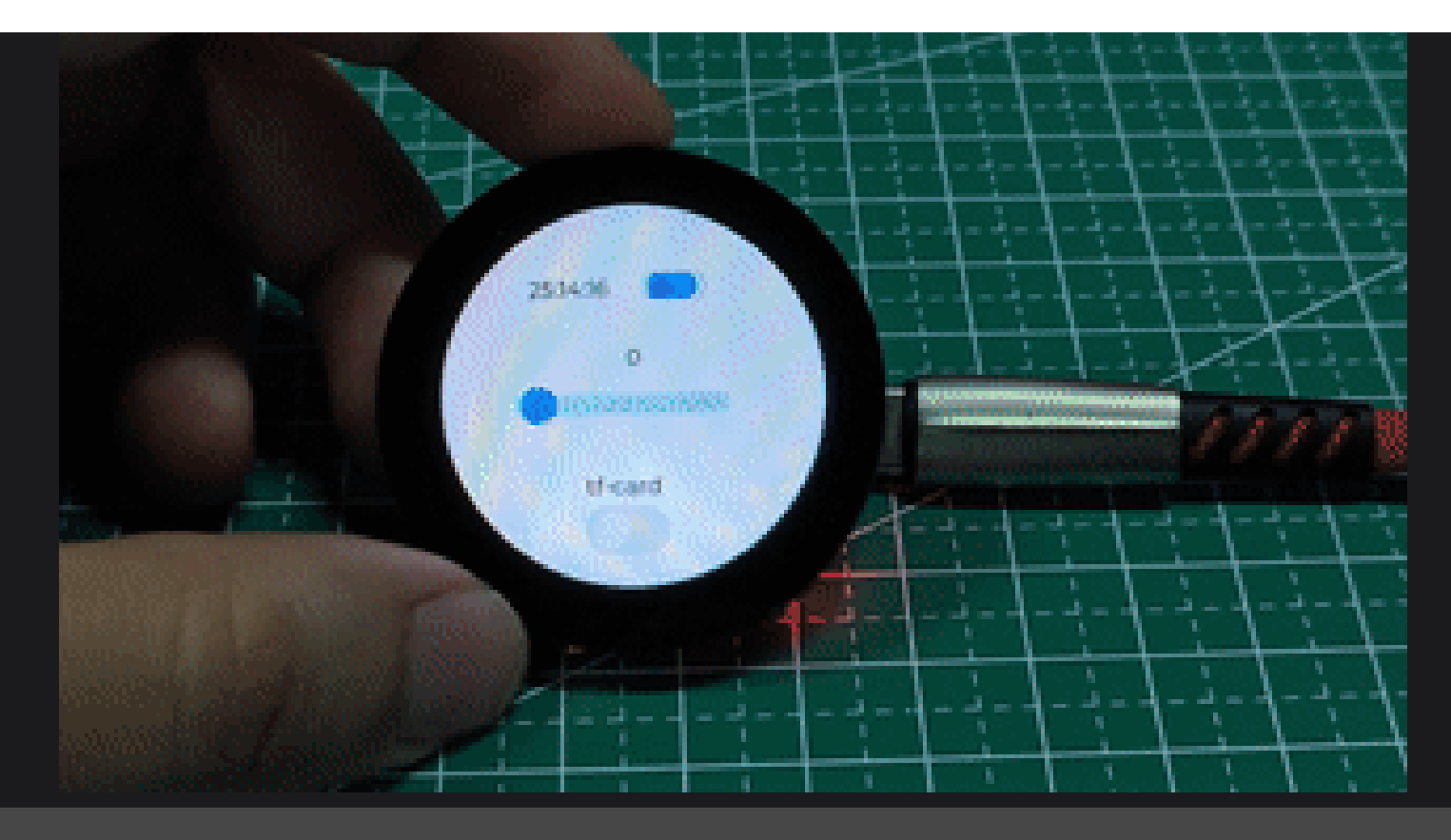

### (i) NOTE

This sample program will test all the functional items of the expansion board, including the RTC function. If you do not have the I2C BM8563 RTC library installed, then an error may be reported, you can comment out the function 1v\_hardware\_test(), then the functional detection of the SD card will also be turned off.

# Troubleshooting

# Q1: Why doesn't the display show anything after I upload the program?

A: Please check that the Round Display switch is turned on. If you are using the XIAO ESP32C3, you may also need to press Reset after uploading the program to make it work.

# Q2: If I want to connect Seeed Studio XIAO ESP32S3 Sense to this extension screen, will there be a conflict with two TF card slots?

A: This does not create a conflict. The different SD card slots are controlled via chip select, if you want to use the microSD card slot on Sense, the chip select pin should be **21**, if you want to use the microSD card slot on Round Display, the chip select pin should be **D2**.

We have examples of using both hardware and microSD cards in the S3 Sense camera tutorial.

# Q3: Why does my XIAO RP2040 get a very strange C++ error when using the code for HardwareTest with Round Display?

A: This may be caused by you not selecting the appropriate compile option for the XIAO RP2040. Please refer to the diagram below to set and re-upload the program.

| HardwareTest   Arduino 1.8.19                                |                                              | -                  |   |
|--------------------------------------------------------------|----------------------------------------------|--------------------|---|
| Edit Sketch Tools Help                                       |                                              |                    |   |
| Auto Format<br>Archive Sketo<br>Fix Encoding<br>Manage Libra | Ctrl+T<br>h<br>& Reload<br>ries Ctrl+Shift+I |                    |   |
| Serial Monito                                                | r Ctrl+Shift+N                               |                    |   |
| // uncor Serial Plotter                                      | Ctrl+Shift+L                                 |                    |   |
| define WiFi101/Wi                                            | iNINA Firmware Updater                       |                    |   |
| ESP32 Sketch                                                 | Data Upload                                  |                    |   |
| include Board: "Seee                                         | I XIAO RP2040"                               | >                  |   |
| include Flash Size: "2                                       | MB (no FS)"                                  |                    |   |
| CPU Speed: "                                                 | 133 MHz"                                     |                    |   |
| oid set Optimize: "O                                         | otimize (-O)"                                | >                  |   |
| RTTI: "Disable                                               | d"                                           |                    |   |
| Ser: Stack Protect                                           | or: "Disabled"                               | >ible serial debug |   |
| Ser: C++ Exception                                           | ns: "Enabled"                                | >rduino");         |   |
| Debug Port:                                                  | Disabled"                                    | >                  |   |
| lv_ Debug Level:                                             | "None"                                       |                    |   |
| USB Stack: "P                                                | ICO SDR"                                     |                    |   |
| Lv_: IP/Bluetooth                                            | Stack: IPV4 Uniy                             |                    |   |
| LV Opioad Weth                                               | Su. Delaut (OF2)                             |                    |   |
| Lar ) Get Board In                                           | 2                                            |                    |   |
|                                                              |                                              |                    |   |
| Programmer                                                   |                                              | 5                  |   |
| Burn Bootloa                                                 | der                                          |                    | _ |

#### Done compiling.

"C:\\Users\\mengd\\AppData\\Local\\Arduino15\\packages\\rp2040\\tools\\pqt-gcc\\1.5.0-b-c7bab52/bin/arm-none-eabi-gcc" -Werror=return-type -DCFG\_TUSB\_MCU\_OPT\_MCU\_RP2040 -DUSBD\_VID=0x2e8a -DUSBD\_WAX\_POWER\_MF "C:\\Users\\mengd\\AppData\\Local\\Arduino15\\packages\\rp2040\\tools\\pqt-gcc\\1.5.0-b-c7bab52/bin/arm-none-eabi-gt+" "-LC:\\Users\\mengd\\AppData\\Local\\Temp\\arduino\_build\_671352" -Werror=return-type -DCFG\_TUSB\_MCU=OPT\_MCU\_RP2040 -DUSBD\_VID=0x2e8a -DUSBD\_MAX\_POWER\_MF "C:\\Users\\mengd\\AppData\\Local\\Arduino15\\packages\\rp2040\\tools\\pqt-gcc\\1.5.0-b-c7bab52/bin/arm-none-eabi-objcoy" -Obinary "C:\\Users\\mengd\\AppData\\Local\\Yrmp\\arduino\_build\_671352" -Werror=return-type -DCFG\_TUSB\_MCU=OPT\_MCU\_RP2040 "C:\\Users\\mengd\\AppData\\Local\\Arduino15\\packages\\rp2040\\tools\\pqt-gcc\1.5.0-b-c7bab52/bin/arm-none-eabi-objcoy" -Obinary "C:\\Users\\mengd\\AppData\\Local\\Yrmp\\arduino\_build\_671352/HardwareTest.ino.elf" "C:\\Users\\mengd\\AppData\\Local\\Arduino15\\packages\\rp2040\\tools\\pqt-gcc\\1.5.0-b-c7bab52/bin/arm-none-eabi-objcoy" -Obinary "C:\\Users\\mengd\\AppData\\Local\\Arduino15\\packages\\rp2040\\tools\\pqt-gython3\1.0.1-base-3a57aed/python3" -I "C:\\Users\\mengd\\AppData\\Local\\Arduino15\\packages\\rp2040\\tools\\pqt-elf2uf2\\1.5.0-b-c7bab52/elf2uf2" "C:\\Users\\mengd\\AppData\\Local\\Arduino15\\packages\\rp2040\\tools\\pqt-elf2uf2\\1.5.0-b-c7bab52/elf2uf2" "C:\\Users\\mengd\\AppData\\Local\\Arduino15\\packages\\rp2040\\tools\\pqt-elf2uf2\\1.5.0-b-c7bab52/elf2uf2" "C:\\Users\\mengd\\AppData\\Local\\Arduino15\\packages\\rp2040\\tools\\pqt-elf2uf2\\1.5.0-b-c7bab52/elf2uf2" "C:\Users\\mengd\\AppData\\Local\\Arduino15\\packages\\rp2040\\tools\\pqt-elf2uf2\\1.5.0-b-c7bab52/elf2uf2" "C:\\Users\\mengd\\AppData\\Local\\Arduino15\\packages\\rp2040\\tools\\pqt-elf2uf2\\1.5.0-b-c7bab52/elf2uf2" "C:\Users\\mengd\\AppData\\Local\\Arduino15\\packages\\rp2040\\tools\\AppData\\Local\\Arduino15\\packages\\rp2040\\tools\\AppData\\Local\\AppData\\Local\\AppData\\Local\\AppData\\Local\\AppAta\\AppData\\Loc

Used: C:\Users\mengd\AppData\Local\Arduino15\packages\rp2040\hardware\rp2040\3.1.1\libraries\SD

Not used: C:\Program Files (x86)\Arduino\libraries\SD

Using library lvgl at version 8.2.0 in folder: C:\Users\mengd\Documents\Arduino\libraries\lvgl

Using library Seeed\_Arduino\_Round\_display at version 1.0.0 in folder: C:\Users\mengd\Documents\Arduino\libraries\Seeed\_Arduino\_Round\_display

Using library SPI at version 1.0 in folder: C:\Users\mengd\AppData\Local\Arduino15\packages\rp2040\hardware\rp2040\3.1.1\libraries\SPI

'Using library Wire at version 1.0 in folder: C:\Users\mengd\AppData\Local\Arduino15\packages\rp2040\hardware\rp2040\3.1.1\libraries\Wir

Using library tft\_eSPI at version 2.5.22 in folder: C:\Users\mengd\Documents\Arduino\libraries\tft\_eSPI

Using library LittleFS at version 0.1.0 in folder: C:\Users\mengd\AppData\Local\Arduino15\packages\rp2040\hardware\rp2040\3.1.1\libraries\LittleFS

Using library SD at version 2.0.0 in folder: C:\Users\mengd\AppData\Local\Arduino15\packages\rp2040\hardware\rp2040\3.1.1\libraries\SD

Using library SDFS at version 0.1.0 in folder: C:\Users\mengd\AppData\Local\Arduino15\packages\rp2040\hardware\rp2040\3.1.1\libraries\SDFS

Using library ESP8266SdFat at version 2.1.1 in folder: C:\Users\mengd\AppData\Local\Arduino15\packages\rp2040\hardware\rp2040\3.1.1\libraries\ESP8266SdFat

Using library I2C\_BM8563\_RTC at version 1.0.4 in folder: C:\Users\mengd\Documents\Arduino\libraries\I2C\_BM8563\_RTC

Sketch uses 348852 bytes (16%) of program storage space. Maximum is 2093056 bytes.

Global variables use 69604 bytes (26%) of dynamic memory, leaving 192540 bytes for local variables. Maximum is 262144 bytes.

# Q4: I have followed the tutorial and still can't get the TFT or LVGL program to compile properly, what should I do?

Updates to the TFT library and the LVGL library may cause the procedures in the tutorial to fail. We recommend that you use our tested and stable versions of the libraries, which you can use without even having to change the configuration in them yourself.

Seeed XIAO RP2040, 2MB (no FS), 133 MHz, Optimize (-O), Disabled, Disabled, Enabled, Disabled, None, Pico SDK, IPv4 Only, Default (UF2) on COM

## Resources

- [PDF] Charge IC datasheet
- [PDF] ETA3410 datasheet
- [PDF] RTC PCF8563 datasheet
- [PDF] 1.28" a-Si TFT Liquid Crystal Display datasheet
- [PDF] Seeed Studio Round Display for XIAO SCH
- [ZIP] Seeed Studio Round Display for XIAO SCH&PCB
- [STL] The 3D model diagram of the shell for Round Display
- [PDF] GJX0128A4-15HY Datasheet

# **Tech Support & Product Discussion**

Thank you for choosing our products! We are here to provide you with different support to ensure that your experience with our products is as smooth as possible. We offer several communication channels to cater to different preferences and needs.

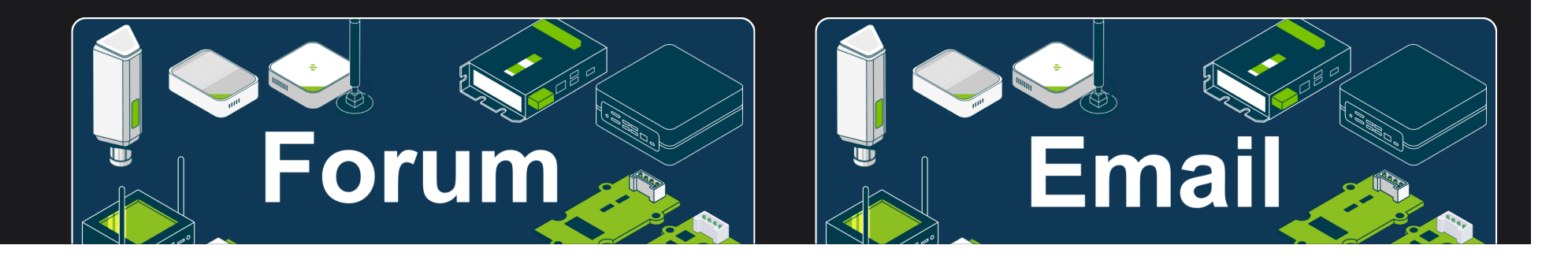

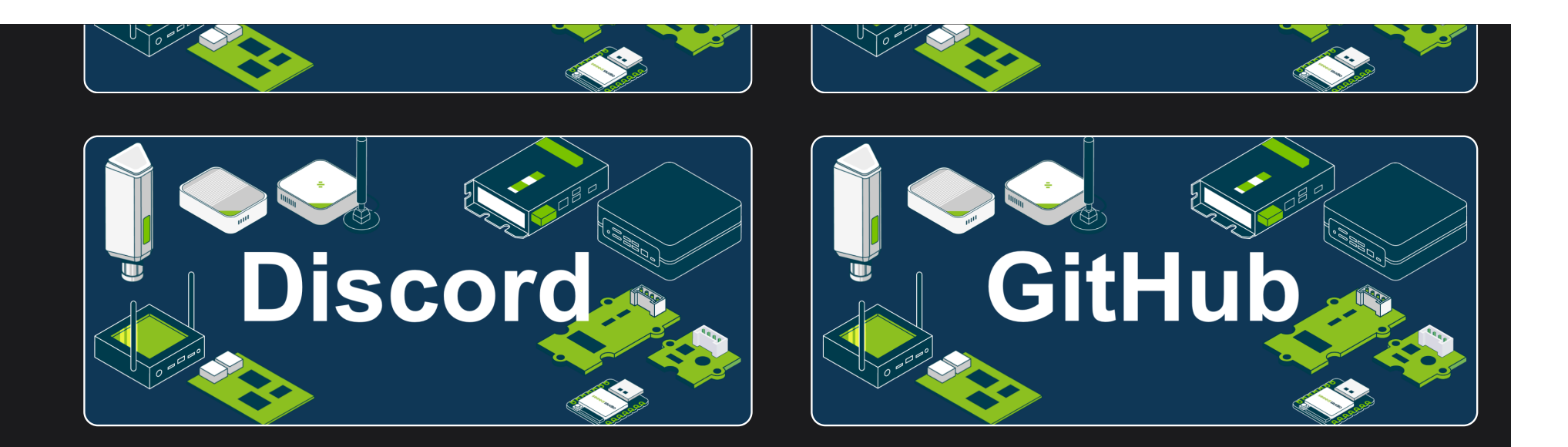

### Edit this page

Last updated on Mar 17, 2023 by Citric

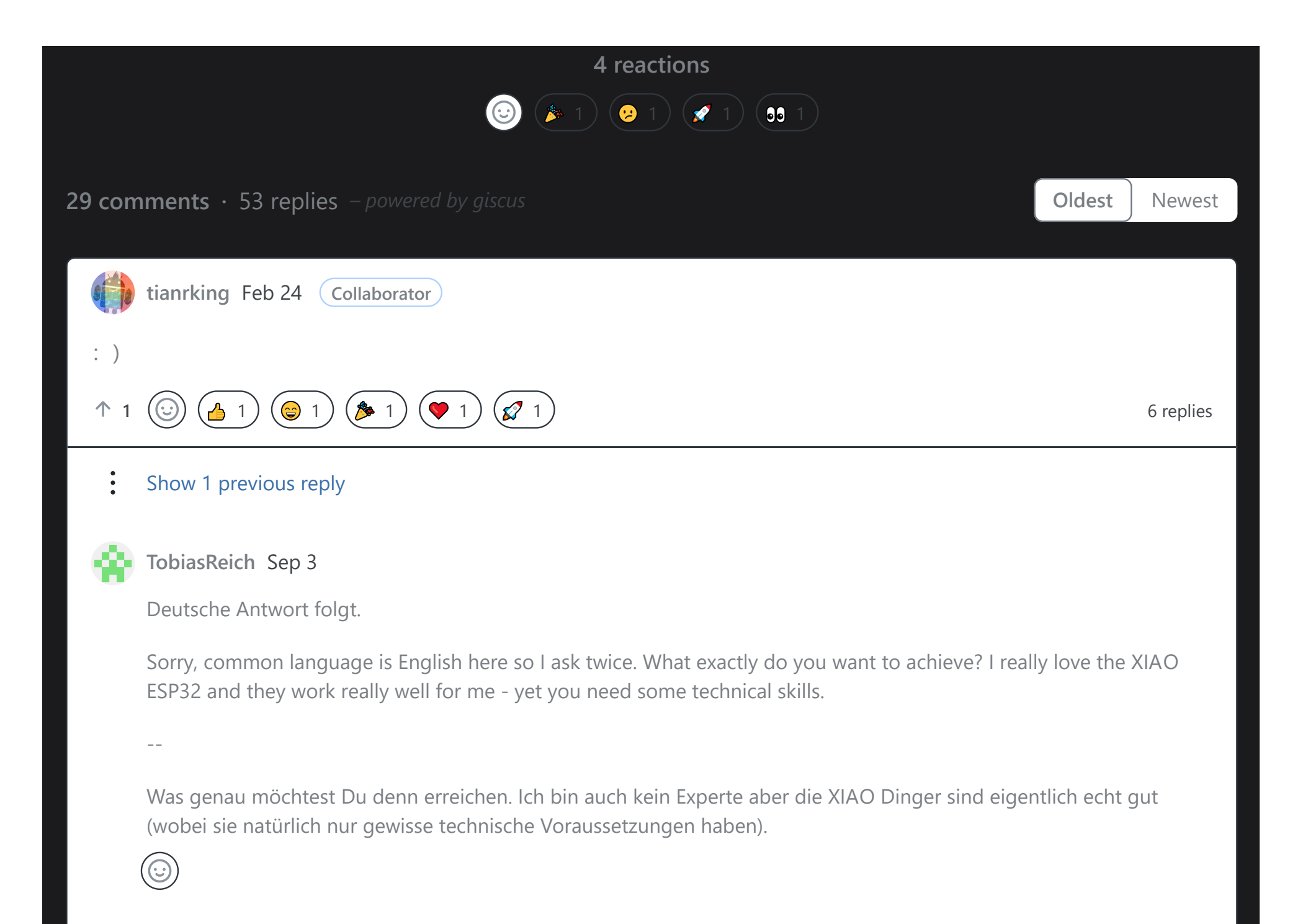

I didn't find a simple guide for installation the ESP32SE sense (cam). I.e.: how will I get the IP-Address of my XIAO. Which of the arduino \*.ino are first to be uploaded.

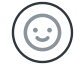

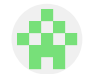

#### TobiasReich Sep 3

First question, you know that this is not a stand alone ip camera or something similar, right? It is a development board that offers some functionality (like a camera) but not a device you buy, turn on and use as a CCTV or so.

Depending on your setup you might print your IP address to the Serial output.

E.g. something like this Serial.print(WiFi.localIP());

If you are the owner of the WiFi network you can also easily look at your router (e.g. enter fritz.box in your browser and have a look). Once it is connected to the network you should see it in the connected WiFi devices.

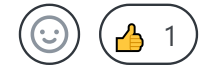

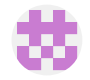

#### GitHub-Karl Sep 3

Thank you, I knew that I didn't buy a stand-alone-cam. I looked for an instruction for board-installation (with cam). What I found, had confused me. I was able to get connection via the arduino blink-script, Then I didn't get further to install the wifi and didn't find in which order I have to install other scripts (and which ones).

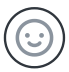

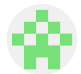

#### TobiasReich Sep 4

I guess it might help to get a specific question. You could also find better help in the forum than on github (which is usually more useful for bug reports than support). Have a look here:

Forum

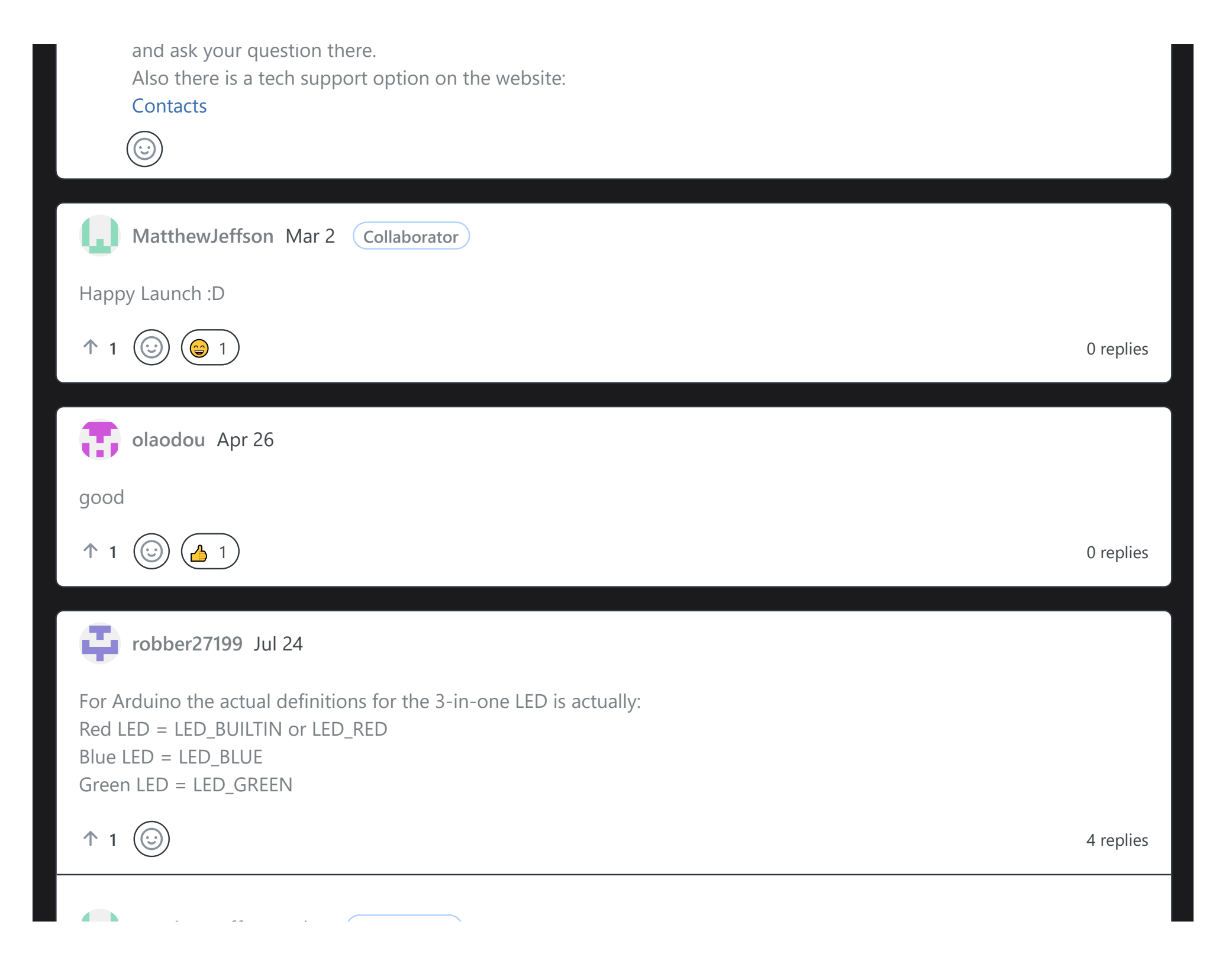

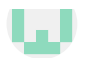

#### MatthewJeffson Jul 25 (Collaborator)

Hi! May I ask what kind of Arduino board are you referred to?

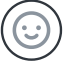

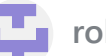

#### robber27199 Jul 25

Sorry, this is in relation to the XIAO nRF52840

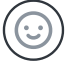

MatthewJeffson Jul 26 Collaborator

Okay, thanks! The contents have been changed!

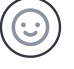

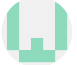

MatthewJeffson Jul 26 Collaborator

Hi! Is it ok that I ask a question: Would you be interested in becoming one of our contributor?:D

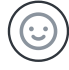

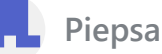

Piepsakul Jul 27

I'm looking for the correct configuration within ESPhome for the XIAO esp32s3 sense camera.

This is what is not working:

## **Example configuration entry**

edited

esp32\_camera: name: My Camera external\_clock: pin: GPIO11 frequency: 20MHz i2c\_pins: sda: GPIO40 scl: GPIO39 data\_pins: [GPIO15, GPIO17, GPIO18, GPIO16, GPIO14, GPIO12, GPIO11, GPIO48] vsync\_pin: GPIO38 href\_pin: GPIO47 pixel\_clock\_pin: GPIO13

## reset\_pin: GPIO48

resolution: 640x480 jpeg\_quality: 10

↑ 1 😳

3 replies

MatthewJeffson Jul 28 Collaborator

Hi, we are still trying to find people who can help us to support ESPhome for the XIAO esp32s3 sense, which is an assignment under our contributor program.

May I ask would you be interested in it? Regards!

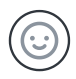

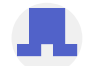

#### Piepsakul Aug 2

I'm sorry, but I don't think I'm qualified to do the job.

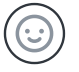

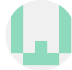

#### MatthewJeffson Aug 2 Collaborator

We are looking forward to any contributions(suggesting updates for wiki platform, fixing typos to wiki documents, accepting the assignments)

We will provide our products to our contributors as a token of appreciation. No matter how. It is good to have a conversation with you.:D

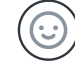

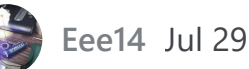

I get the following error while compiling:

exit status 1

Compilation error: exit status 1

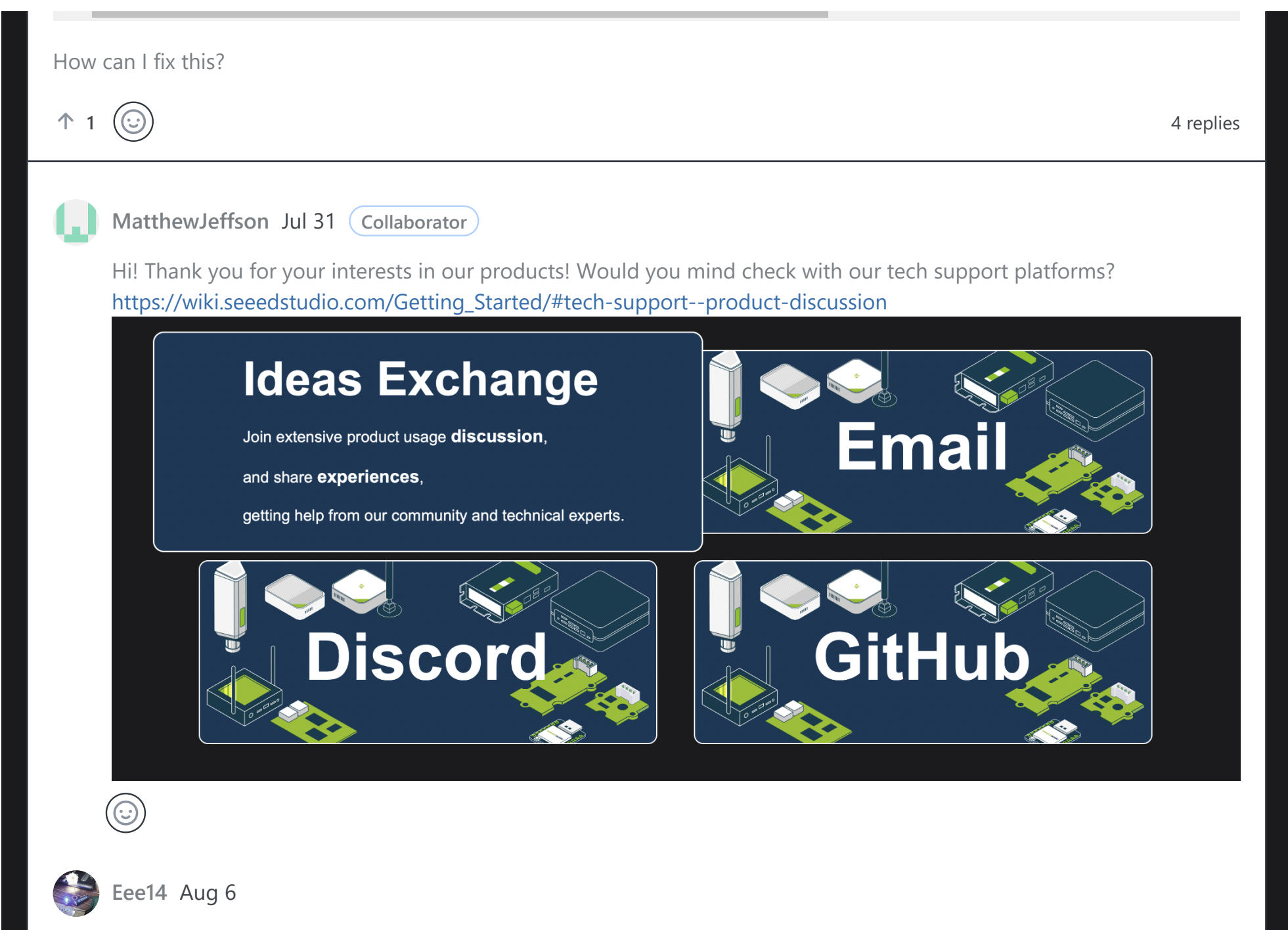

Finally! I found the problem!

I was following the text step "#include <User\_Setups/Setup66\_Seeed\_XIAO\_RoundDisplay.h>", now I follow this

image:

92 //#include <User\_Setups/Setup60\_RP2040\_ILI9341.h> // Setup file for RP2040 with SPI ILI9341 93 //#include <User\_Setups/Setup61\_RP2040\_ILI9341\_PIO\_SPI.h> // Setup file for RP2040 with PIO SPI ILI9341 94 //#include <User\_Setups/Setup62\_RP2040\_Nano\_Connect\_ILI9341.h> // Setup file for RP2040 with SPI ILI9341 95 //#include <User\_Setups/Setup66\_Seeed\_XIAO\_Round.h> // Setup file for XIAO\_serial with GC9A01 96 #include <User\_Setups/Setup70\_ESP32\_S2\_ILI9341.h> // Setup file for ESP32\_S2\_with SPI ILI9341 97 //#include <User\_Setups/Setup70\_ESP32\_S3\_ILI9341.h> // Setup file for ESP32\_S3\_with SPI ILI9341

change it to "#include <User\_Setups/Setup66\_Seeed\_XIAO\_Round.h>" then Example HardwareTest works!

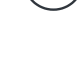

MatthewJeffson Aug 7 Collaborator

Haha wow! Glad you working it out and thanks for sharing it! Are you interested being one of our **contributor**?

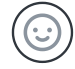

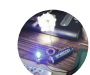

#### Eee14 Aug 7

Thanks, but I'm too busy to help you guys right now.

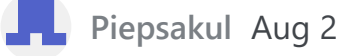

I checked all platforms but there is no simple guide to get the camera working with ESPhome

 $\bigcirc$ 

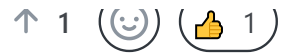

2 replies

MatthewJeffson Aug 2 Collaborator

Hi! I really appreciate your efforts! Thanks for checking it.

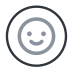

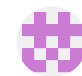

GitHub-Karl Sep 2

So did I. I didn't find a simple guide. The above didn't help. I.e.: how will I get the IP-Address of my XIAO. Which of the arduino \*.ino are first to be uploaded. And so on!

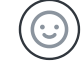

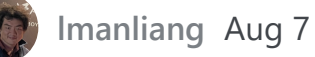

```
I follow the
https://wiki.seeedstudio.com/XIAO_BLE/#battery-charging-current
```

but

```
xxx.ino:113:11: error: 'P0' was not declared in this scope; did you mean 'A0'?
  113 | pinMode(P0 .13, OUTPUT);
```

I has try P0.13, P0\_13, D14,D22

pin not defined ?

I use the macOS

| Seeed<br>VID 8<br>PID 0 | XIAO nRF52840 Sense<br>(2886<br>(8045                                                                                                    |              |
|-------------------------|----------------------------------------------------------------------------------------------------|--------------|
| 1                       | $\odot$                                                                                                    | 3 replies    |
| Q                       | MatthewJeffson Aug 8 Collaborator                                                                                                    |              |
|                         | Seeed XIAO BLE Sense - nR ▼<br>Blink.ino                                                                                                    | Q. ∿.<br>    |
|                         | 17 modified 8 Sep 2016<br>18 by Colby Newman<br>19<br>20 This example code is in the public domain.<br>21<br>10<br>22 by the second second s |              |
|                         | <pre>22 <u>https://www.arduino.cc/en/lutoriat/Builtinexamples/Blink</u> 23 */ 24 25 // the setup function runs once when you press reset or power the board 26 void setup(){ 27 pinMode (P0 13 OUTPUT); </pre>                                                                                                    |              |
|                         | <pre>2</pre>                                                                                                    |              |
|                         | Output                                                                                                    | ⊒ 6          |
|                         | Sketch uses 83672 bytes (10%) of program storage space. Maximum is 811008 bytes.<br>Global variables use 43904 bytes (18%) of dynamic memory, leaving 193664 bytes for local variables. Maximum is 237568 bytes.                                                                                                    |              |
|                         | Ln 27. Col 25 Seeed XIAO BLE Sense - nRE52840 [not connected]                                                                                                    | <b>€</b> 1_□ |
|                         | mine working OK. But thanks to you I found a missing "(" on the wiki and I will change it soon                                                                                                    |              |

 $\bigcirc$ 

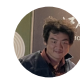

#### Imanliang Aug 8

I found difference. The Speedd nRF52 Boards 1.1.1. not defined the P0\_13, then Seeed nRF52 med-enabled Board has defined.

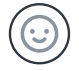

#### MatthewJeffson Aug 8 Collaborator

Wow! Thank you for pointing it out! Have you learnt our **contributor project**? Really looking forward that we can build some together with the products you have.

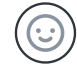

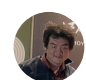

Imanliang Aug 7

How can get battery volt for now? this wiki not found this information's.

How can I know the usb cable is plugged in?

I has seem https://forum.seeedstudio.com/t/xiao-nrf52840-how-to-detect-if-usb-c-cable-is-plugged-in/270595

but I'm use Arduino IDE

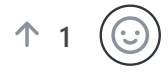

9 replies

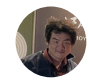

Imanliang Aug 26

sorry, tolate seem this.

My Device is I use the macOS Seeed XIAO nRF52840 Sense VID 8x2886 PID 0x8045

my application need check usb cable has plugin, P14 set to High

#### because

https://wiki.seeedstudio.com/XIAO\_BLE/#q3-what-are-the-considerations-when-using-xiao-nrf52840-sense-for-battery-charging

I currently have three 52840s. After connecting the USB, it generates high heat. I suspect this is the reason.

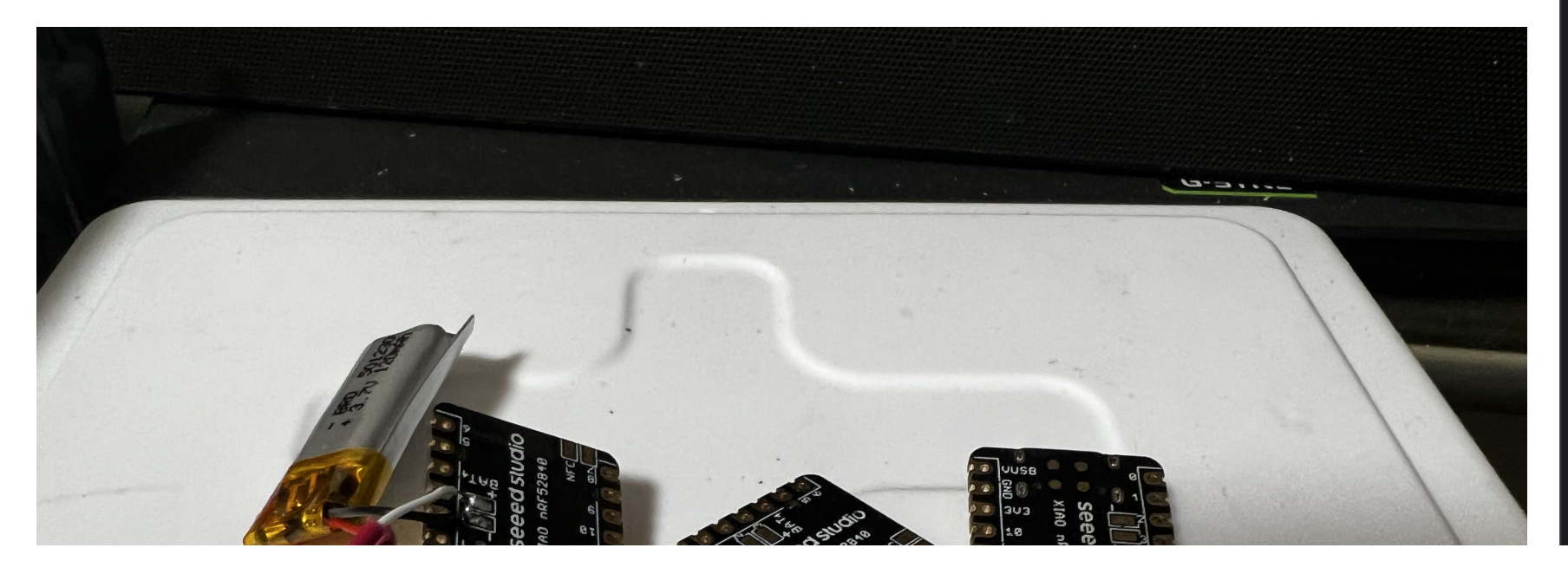

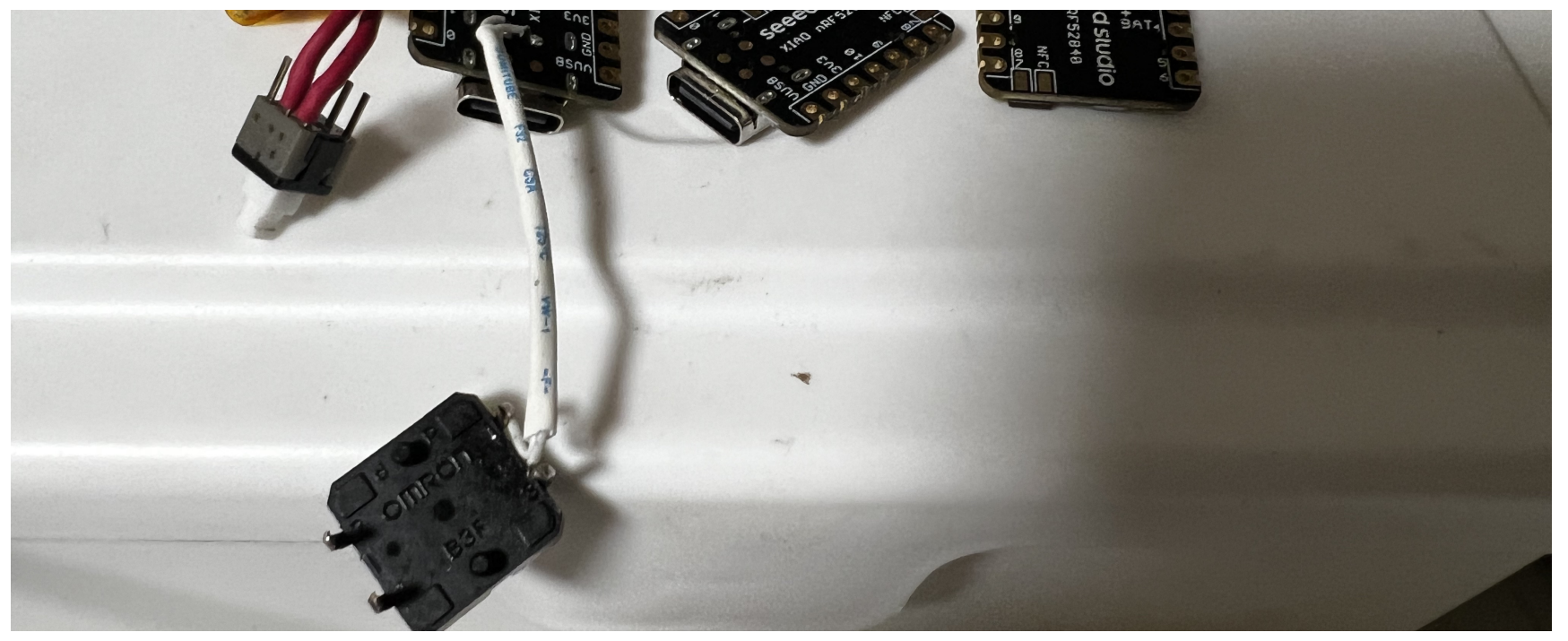

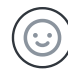

#### xzxcessarr Aug 28 Collaborator

Hello, if your wanna just plug the usb cable in and detect it is difficult but use the RTOS like the freeRTOS, but you can use the similar way:

- 1. init the "serial" by the "Serial.begin(9600);" to initize your serial of usb, and set the function "if Serial.available()!=0" for detect whether the serial is available, you can add digitalWrite(P14,HIGH) into it.
- 2. use the board or other device send a message at the brud rate and your board will detect and execute it

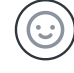

#### Imanliang Aug 28

#### Thanks for you recommend

but I use this create products, the user behavior plugin the usb cable, devices usually not in power off mode, is run something.

so if P\_14 to low, I'm plugin the usb, the board maybe burn. P\_14 to HIGH, I can't read batt.

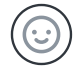

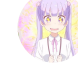

xzxcessarr Aug 30 Collaborator

Hello, from your description, I think you can try freeRTOS, it has component designed for hot plugging

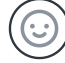

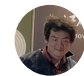

Imanliang Sep 4

sorry, my english is bad.

I just need to know, battery is very low for now, alert user chage. not need real battery voltage.

P0\_31 max is 3.6V,

use P0.14 read battery is work, but LI-PO maybe 4.2v, so if use P0.14, the voltage maybe voltage too high, so brun P0.31.

so why not change mind, I juse need to alter user chage? so we can on board 3.3v pin connect to A0

and

```
int cg = analogRead(A0);
float batt = ((3.7* cg) / 1024);
```

if batt low to 3.0, alert user , need the chage.

Is this idea correct? I'm not sure there's a risk

this is output data: USB cable has plugin, and has LI-PO 3.7V battery Avometer is 3.3v

| 3.38 |  |
|------|--|
| 3.38 |  |
| 3.38 |  |
| 3.37 |  |
| 3.37 |  |

but remove USB cable and battery to low, the number maybe is 3.0.

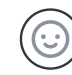

dwj66 Aug 10

the GPIO5 is not able to read the analog signal, which means the ADC2 is disabled, how can I enable ADC2 in arduino IDE?

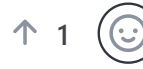

1 reply

xzxcessarr Aug 14 Collaborator

Hi, thanks for feedback, can you tell me which board are you mention?

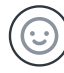

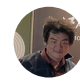

#### Imanliang Aug 11

Can give me full version Devicetree overlays and KConfig? arduino may be can may not meet my needs, I am going to use ncs to re-develop

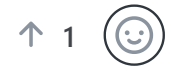

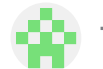

TobiasReich Aug 13

I'm experiencing issues with the hardware serial functionality for UART. E.g. when communicating with the Adafruit Soundboard I have a code like that:

```
#include <Adafruit_Soundboard.h>
#include <HardwareSerial.h>
#define SFX_RST 8
Adafruit_Soundboard sfx = Adafruit_Soundboard(&Serial1, NULL, SFX_RST);
void setup() {
    Serial.begin(9600);
    Seriall.begin(9600);
    if (!sfx.reset()) {
        Serial.println("Not found");
        while (!Serial1) { /* wait until it is connected*/ }
    }
    Serial.println("SFX board found");
    uint8_t files = sfx.listFiles();
    Serial.print("Files"); Serial.println(" Files");
```

0 replies

It can't communicate with the device (finding 0 files). However when I'm switching to SoftwareSerial the same code looks fine.

```
E.g.
```

```
#include <Adafruit Soundboard.h>
#include <SoftwareSerial.h>
#define SFX TX 6
#define SFX_RX 7
#define SFX_RST 8
SoftwareSerial ss = SoftwareSerial(SFX_TX, SFX_RX); // <---- this worked, hardware did not?!
Adafruit_Soundboard sfx = Adafruit_Soundboard(&ss, NULL, SFX_RST);
void setup() {
Serial.begin(115200);
ss.begin(9600);
if (!sfx.reset()) {
    Serial.println("Not found. Waiting...");
    while (!ss) { /* wait until it is connected*/ }
}
Serial.println("SFX board found");
uint8_t files = sfx.listFiles();
Serial.print("Found "); Serial.print(files); Serial.println(" Files");
}
```

Any idea what is going on?

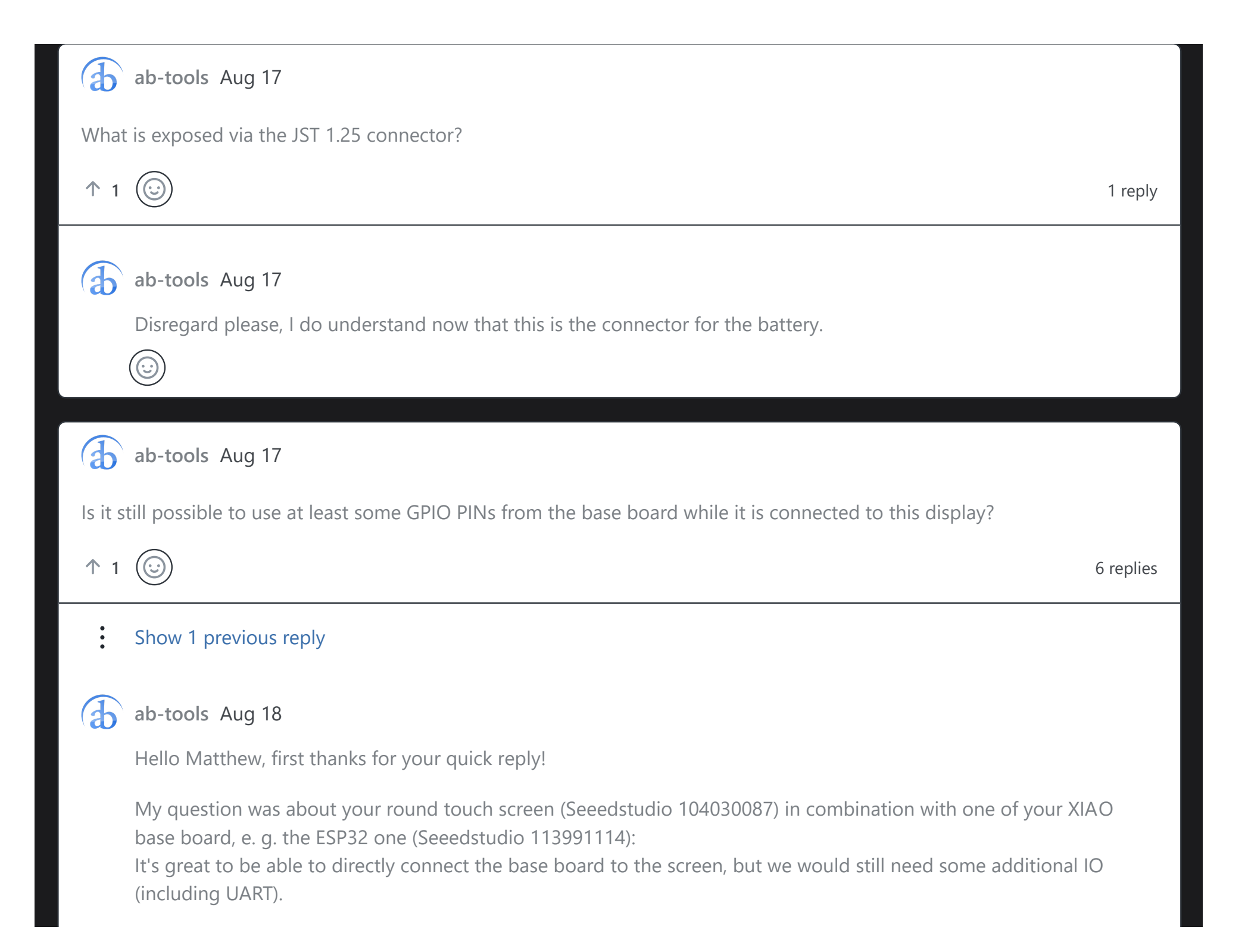

Is there a way to still use some GPIOs from the ESP32 base board for other things than just the LCD/touch screen connection?

Thanks Andreas

![](_page_44_Picture_2.jpeg)

MatthewJeffson Aug 18 Collaborator

Hi Andreas!

I think that indeed is good question and a great proposal. Because of size maintenance issue, there might be not two line additional interfaces. I will try to inform this to the product manager and hopefully incorporate it in the next iteration...

Sorry for now there might not be any good ways to manage that.

Regards,

Matthew

![](_page_44_Picture_9.jpeg)

ab-tools Aug 18

Hello Matthew,

hm, understood, appreciating the quick reply.

We really like your small, round touch screen and would still like to use that for our application. Do you foresee any problems using your touch screen (Seeedstudio 104030087) with a different base board (but still based on an ESP32 or RP2040, of course)?

E. g. simply a standard ESP32-S3 Dev Board or the "official" Raspberry Pi Pico?

It's clear that it cannot be just hooked up together as simple as when using your base board then, but I would assume

that your touch screen should in general work with any base board using an ESP32 or RP2040 chip set, correct?

If so, this would at least allow us to use your round touch screen, even if we are unable to use your base boards due to missing GPIOs.

Best regards Andreas

![](_page_45_Picture_3.jpeg)

MatthewJeffson Aug 18 (Collaborator)

Hi Andreas,

I'm sorry but it also requires specific libraries for ESP32-S3 Dev Board or the "official" Raspberry Pi Pico, since the IO definitions among them are different. You can change the libraries we provided which might be a solution... For what's worth, maybe you can leave some gap when you trying to connect with XIAO and the touch screen, then connect a wire with the exposed pin.

Sorry for the inconvenience.XD

Regards,

Matthew

![](_page_45_Picture_10.jpeg)

![](_page_45_Picture_11.jpeg)

#### ab-tools Aug 18

Hello Matthias,

I'm sorry but it also requires specific libraries for ESP32-S3 Dev Board or the "official" Raspberry Pi Pico, since the IO definitions among them are different.

#### What do you mean by "IO definitions"?

I would expect that your base board at the end only provides access to a certain subset of IO PINs of the ESP32/RP2040 base MCU. So while the exposed PINs (and especially their order) might be different compared to

other boards, when connecting the correct PINs together, it should "just work". Or do I miss something here?

For what's worth, maybe you can leave some gap when you trying to connect with XIAO and the touch screen, then connect a wire with the exposed pin.

Not sure if I understand your suggestion correctly:

I mean, physically connecting to the PINs is not the problem here - we can just solder some wires on the back side additionally.

But if I understand your "hardware usage" page here https://wiki.seeedstudio.com/seeedstudio\_round\_display\_usage/ correctly, your round display in fact actually uses almost all of the connected PINs!

Would it then not cause conflicts when we "leave some gap and connect a wire with the exposed pin" additionally to have your touch screen connected?

Best regards and thanks for your support Andreas

![](_page_46_Picture_7.jpeg)

![](_page_46_Picture_8.jpeg)

Hello,

I am working with the Max30100 sensor and the Xiao ESP32-C3 board. I want to view data on the serial monitor, but nothing is being printed. What should I do? To verify, I tested the code with an ESP32 Dev board, and it successfully printed data on the serial monitor. Now, I'm wondering about the procedure for the Xiao ESP32-C3 board. Do I need any specific drivers for serial communication?

![](_page_47_Picture_0.jpeg)

#### domiluci Aug 20

Take a look here: https://forum.seeedstudio.com/t/xiao-esp32c3-wont-program-without-manually-entering-bootloader-mode/269736

![](_page_47_Picture_3.jpeg)

![](_page_47_Picture_4.jpeg)

#### domiluci Aug 20

They kind of bailed before finding a solution, but there's a bug with the C3's Serial function relating to DTR/RTS. Not sure if this still applies with Native USB's Serial functionality, or the XIAO C3 (I have yet to test mine), but there's a couple fixes available, albeit hard to find. The one I used involves editing the Arduino ESP32 lib's board file. But I wouldn't do that here unless it's a last resort, despite being safe.

![](_page_47_Picture_7.jpeg)

![](_page_47_Picture_8.jpeg)

Hello, I'm trying to record audio (.wav) to sd card with XIAO BLE SENSE nRF5840 with seeduino extension, but keep getting failed like this:

Capturing .wav samples initialization failed!

I think the module cannot detect the sdcard. Any solutions? Thanks

![](_page_47_Picture_12.jpeg)

1 reply

![](_page_47_Picture_14.jpeg)

Hello, from your description, we think you would better to check whether the nRF5840 board or the extension board is well, after we test we find that if using the space of tf card is more than the 16g may the extension board can not read, so we recommand you to check by this list:

- 1. use the space of the tf card at 16g or below
- 2. check the nRF5840 board by using the example like the mic-serial-plotter
- 3. follow the step 2 if is well, check the i2c interface of extansion board, you can use every I2C sensor to test it

![](_page_48_Picture_5.jpeg)

![](_page_48_Picture_6.jpeg)

I'm so sorry, I need Help to more.

I has try the accelerometer-examples-and-low-power

It's work, but just in Seeed XIAO nRF52840 Sense without the mbeb-enable.

I'm use mbed-enable version is not working.

- 1. INPUT\_PULLDOWN\_SENSE is not defined.
- 2. FlashTransport\_QSPI error.

/product.ino:32:1: error: 'Adafruit\_FlashTransport\_QSPI' does not name a type Adafruit\_FlashTransport\_QSPI flashTransport;

/product.ino: In function 'void QSPIF\_sleep()':

/product.ino:35:3: error: 'flashTransport' was not declared in this scope
 flashTransport.begin();

#### can help me?

![](_page_49_Picture_1.jpeg)

Still no luck. I've managed to get the screen running with some simple graphics tests, but not the touchscreen.

![](_page_50_Picture_0.jpeg)

#### 73Volvo Sep 7

Here's the thing...

for SAMD21: TFT\_CS = 1 TFT\_DC = 3

for ESP32S3: TFT\_CS = D8 TFT\_DC = D3

Hope that helps someone else!

 $\bigcirc$ 

![](_page_50_Picture_7.jpeg)

#### 73Volvo Sep 7

Wait, that's not working for the ESP32S3, but it's working for the SAMD21. Looks like there might be some more tinkering to do...

![](_page_50_Picture_10.jpeg)

![](_page_50_Picture_11.jpeg)

Like many other people, I was struggling to get the Arduino IDE to recognize my Xiao, but then I finally remembered having read that power-only USB-C cables can be the cause of this. And, sure enough, a different USB-C cable did the trick! Time to find some red fingernail polish to mark the data-capable USB-C cable!!!

![](_page_50_Picture_13.jpeg)

![](_page_51_Picture_0.jpeg)

Bastel Baus

![](_page_52_Picture_0.jpeg)

![](_page_52_Picture_2.jpeg)

Hello There

![](_page_52_Picture_4.jpeg)

You might have a look for how things are done at his project for instance:

[https://www.instructables.com/Camera-NanoTank/]

![](_page_53_Picture_0.jpeg)

![](_page_53_Picture_1.jpeg)

I'm looking for the correct configuration for ESPHOME.

On there are standard configurations for most common camera modules like AI-Thinker, M5Stack, TTGO, ESP-EYE, etcetera.

0 replies

Can anyone please add the configuration for ESPHOME to this list?

![](_page_53_Picture_5.jpeg)

khvolk Oct 1

I just ran into problems trying your deep-sleep example. The example worked, as far I could see: in deep sleep there is no more serial connection. But worse: I could not reprogram the esp32c3. I think it got to deep sleep every time I connected it. These tiny push buttons were no help with it:

Okt 01 11:48:00 george kernel: usb 5-2.2: new full-speed USB device number 9 using xhci\_hcd Okt 01 11:48:01 george kernel: usb 5-2.2: New USB device found, idVendor=303a, idProduct=1001, bcdDevice= 1.01 Okt 01 11:48:01 george kernel: usb 5-2.2: New USB device strings: Mfr=1, Product=2, SerialNumber=3 Okt 01 11:48:01 george kernel: usb 5-2.2: Product: USB JTAG/serial debug unit Okt 01 11:48:01 george kernel: usb 5-2.2: Manufacturer: Espressif Okt 01 11:48:01 george kernel: usb 5-2.2: SerialNumber: EC:DA:3B:AA:B6:AC Okt 01 11:48:01 george kernel: cdc\_acm 5-2.2:1.0: ttyACM0: USB ACM device Okt 01 11:48:01 george mtp-probe[4206]: checking bus 5, device 9: "/sys/devices/pci0000:00/0000:00:08.1/0000:0a:00.4/usb5/5-2/5-2.2" Okt 01 11:48:01 george mtp-probe[4206]: bus: 5, device: 9 was not an MTP device Okt 01 11:48:01 george mtp-probe[4209]: checking bus 5, device 9: "/sys/devices/pci0000:00/0000:00:08.1/0000:0a:00.4/usb5/5-2/5-2.2" Okt 01 11:48:01 george mtp-probe[4209]: bus: 5, device: 9 was not an MTP device Okt 01 11:48:01 george kernel: usb 5-2.2: USB disconnect, device number 9

Though I have bricked it! I could solve this with my Notebook under Windows flashing the "blink-example" to ist. puuuh.

I recommend to have a back door if you try this example.

![](_page_54_Picture_3.jpeg)

#### Do you have any idea how to solve the issue?

1

2 replies

![](_page_55_Picture_3.jpeg)

#### AndreasWes Oct 28

I found a solution:

I first deinstalled all the Port as mentioned in a forum.

This didnt help by itself.

I found this hint in a different forum which worked for me:

"first of all push and keep the boot button(in xiao esp32c3), then connect the usb cable to the pc."

XIAO esp32c3 Unknown USB Device (Device Descriptor Request Failed) - Products & Technology / Arduino & Seeeduino - Seeed Forum (seeedstudio.com)

![](_page_55_Picture_11.jpeg)

![](_page_55_Picture_12.jpeg)

#### AndreasWes Oct 28

Link to the first forum:

https://forum.seeedstudio.com/t/seeeduino-xiao-usb-port-stopped-being-recognized-by-windows-10/252618/11 Link to the second forum:

https://forum.seeedstudio.com/t/xiao-esp32c3-unknown-usb-device-device-descriptor-request-failed/265933/12

![](_page_55_Picture_17.jpeg)

![](_page_55_Picture_18.jpeg)

73Volvo Nov 3

Is it possible to use an SD card board on the ESP32S2 board? It seems to work fine with a 32GB card on my Seeed SAMD21 board, but always fails on the ESP32S2 board.

![](_page_56_Picture_0.jpeg)

![](_page_56_Picture_2.jpeg)

#### cmezab Nov 5

Hello. I have followed the "Getting Started" for the STM32MP135D. All steps works fine, but I am not able to finish the installation of the image file. I get the following message after I run "make" to create the image:

--2023-11-04 21:56:48-- https://sources.buildroot.net/linux/linux-v6.1-stm32mp-odyssey-r3-br1.tar.gz Resolving sources.buildroot.net (sources.buildroot.net)... 2606:4700:20::681a:25, 2606:4700:20::ac43:4838, 2606:4700:20::681a:125, ... Connecting to sources.buildroot.net (sources.buildroot.net)|2606:4700:20::681a:25|:443... connected. HTTP request sent, awaiting response... 404 Not Found 2023-11-04 21:56:49 ERROR 404: Not Found.

#### Could you help me?

| ↑ 1 🔃      |         | 0 replies |
|------------|---------|-----------|
|            |         |           |
| Write      | Preview | Aa        |
| Sign in to | comment |           |
|            |         | //<br>MJ  |

![](_page_57_Picture_1.jpeg)